Database Setup Oracle Banking Liquidity Management Release 14.1.0.0.0 [May] [2018]

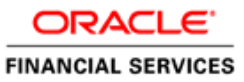

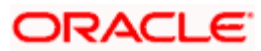

# **Table of Contents**

| 1. LM DA | TABASE SETUP CONFIGURATION                 |  |
|----------|--------------------------------------------|--|
| 1.1 Int  | FRODUCTION                                 |  |
| 1.2 PR   | EREQUISITES                                |  |
| 1.2.1    | Software pre-requisites                    |  |
| 1.2.2    | Set a KeyStore location                    |  |
| 1.2.3    | Create the Software Keystore               |  |
| 1.2.4    | Exit sqlplus and login again as syskm user |  |
| 1.2.5    | Open the Software Keystore                 |  |
| 1.2.6    | Set the Software TDE Master Encryption Key |  |
| 1.2.7    | Create an Auto-Login Software Keystore     |  |
| 1.2.8    | Create and Encrypt tablespace              |  |
| 1.2.9    | Create User                                |  |
| 1.2.10   | Grant Privileges                           |  |
| 1.3 Sti  | EPS TO BE FOLLOWED                         |  |

# **1.** LM Database Setup Configuration

# 1.1 Introduction

This chapter details out the configuration of LM Database.

# 1.2 Prerequisites

### 1.2.1 Software pre-requisites

Oracle Database 12c Enterprise Edition Release 12.2.0.1.0

### 1.2.2 Set a KeyStore location

Set a KeyStore location in SQLNET.ORA (Database needs to be restarted after update)

- a. Create a folder in server to create keystore. Example : /scratch/tdewallet
- b. ORACLE\_HOME/network/admin/SQLNET.ORA and add the entries specified below. *Entry to be added in SQLNET.ORA*

```
ENCRYPTION_WALLET_LOCATION=
```

(SOURCE=

(METHOD=FILE)

(METHOD\_DATA=

(DIRECTORY=path to keystore)))

#### Example

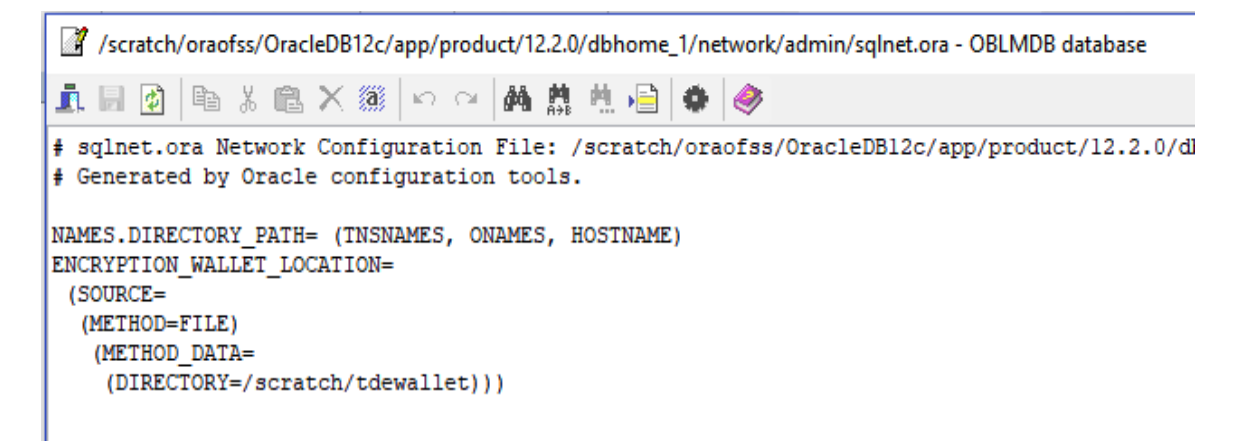

For configuring a software keystore for multiple databases that share the same SQLnet.ora file or for oracle automatic storage management please refer URL

https://docs.oracle.com/cloud/latest/db121/ASOAG/asotrans\_config.htm#GUID-278422A5-1F77-4E82-B4A1-578F03AE30FD

#### 1.2.3 Create the Software Keystore

a. Login as SYSKM or a user who has ADMINISTER KEY MANAGEMENT or SYSKM privilege.

```
-bash-4.2$ ./sqlplus syskm/lmoracle123@OBLMDB as syskm
SQL*Plus: Release 12.2.0.1.0 Production on Thu Mar 8 00:39:59 2018
Copyright (c) 1982, 2016, Oracle. All rights reserved.
Connected to:
Oracle Database 12c Enterprise Edition Release 12.2.0.1.0 - 64bit Production
```

Run the following command to create a key store

ADMINISTER KEY MANAGEMENT CREATE KEYSTORE 'keystore\_location' IDENTIFIED BY software keystore password;

#### **Example**

SQL> ADMINISTER KEY MANAGEMENT CREATE KEYSTORE '/scratch/tdewallet' identified by 1moracle123; keystore altered.

Check status of the keystore. Keystore status will be closed initially.

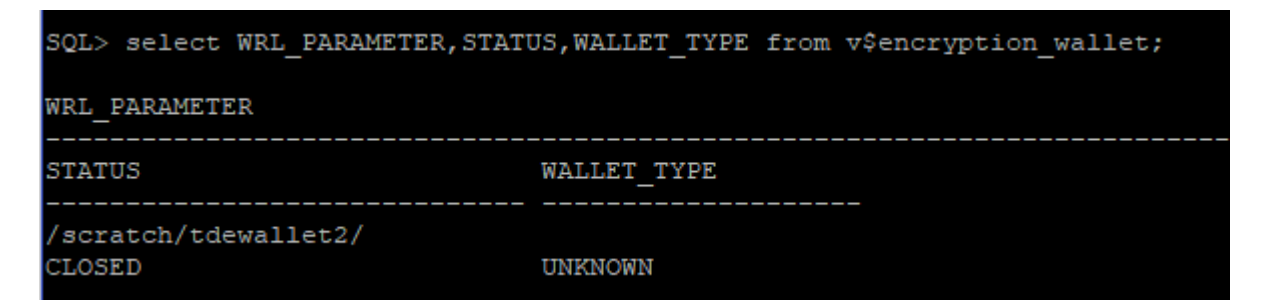

1.2.4 Exit sqlplus and login again as syskm user

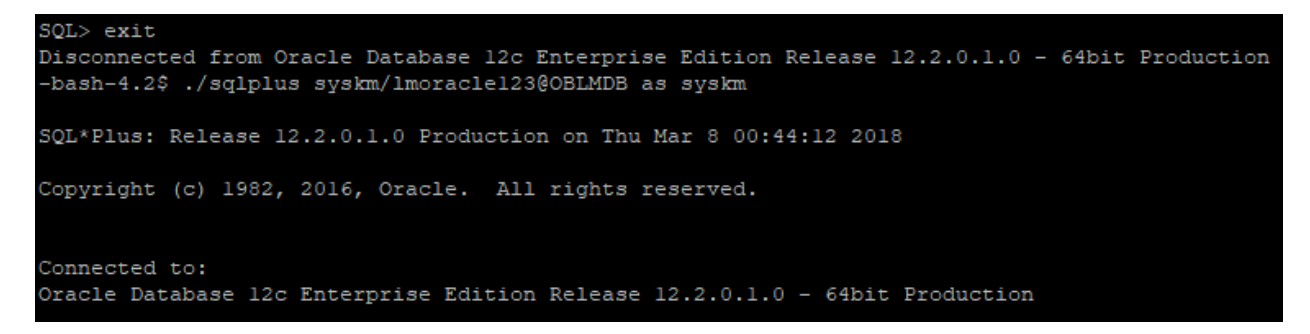

### 1.2.5 Open the Software Keystore

ADMINISTER KEY MANAGEMENT SET KEYSTORE OPEN IDENTIFIED BY << Password>>;

SQL> ADMINISTER KEY MANAGEMENT SET KEYSTORE OPEN IDENTIFIED BY 1moracle123; keystore altered.

Check the status of keystore. Keystore status will be marked as OPEN\_NO\_MASTER\_KEY

| SQL> select WRL_PARAMETER,STATU | US, WALLET_TYPE | from | v\$encryption_wallet; |
|---------------------------------|-----------------|------|-----------------------|
| WRL_PARAMETER                   |                 |      |                       |
| STATUS                          | WALLET_TYPE     |      |                       |
|                                 |                 |      |                       |
| /scratch/tdewallet2/            |                 |      |                       |
| OPEN_NO_MASTER_KEY              | PASSWORD        |      |                       |

#### 1.2.6 Set the Software TDE Master Encryption Key

ADMINISTER KEY MANAGEMENT SET KEY IDENTIFIED BY <<Password>> WITH BACKUP USING '<<Backupkey name>>';

```
SQL> ADMINISTER KEY MANAGEMENT SET KEY IDENTIFIED BY 1moracle123 WITH BACKUP USING 'oblmkeybkup';
keystore altered.
```

Check the status of keystore. Keystore status will be marked as OPEN

| SQL> select WRL_PARAMETER,STATU | US,WALLET_TYPE from v\$encryption_wallet; |
|---------------------------------|-------------------------------------------|
| WRL_PARAMETER                   |                                           |
| STATUS                          | WALLET_TYPE                               |
| /scratch/tdewallet2/<br>OPEN    | PASSWORD                                  |

Check if encryption key is created by this query

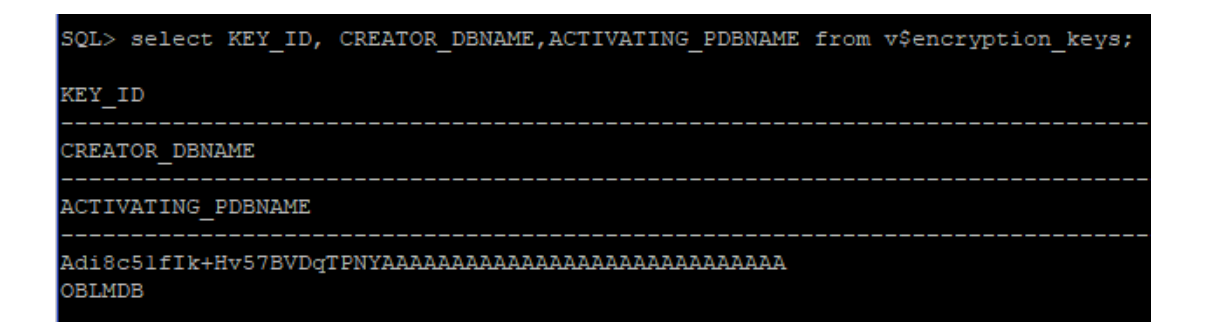

### 1.2.7 Create an Auto-Login Software Keystore

SQL> ADMINISTER KEY MANAGEMENT CREATE LOCAL AUTO\_LOGIN KEYSTORE FROM KEYSTORE '/ scratch/tdewallet2' identified by lmoracle123; keystore altered. Check the WALLET\_TYPE. WALLET\_TYPE will be LOCAL\_AUTOLOGIN

| SQL> select WRL_PARAMETER,STATU | US,WALLET_TYPE from v\$encryption_wallet; |
|---------------------------------|-------------------------------------------|
| WRL_PARAMETER                   |                                           |
| STATUS                          | WALLET_TYPE                               |
| /scratch/tdewallet2/<br>OPEN    | LOCAL_AUTOLOGIN                           |

### 1.2.8 Create and Encrypt tablespace

create tablespace <<Tablespace name>> datafile '<<datafile location>>/<<tablespacefilename>>.dbf' size 50m autoextend on maxsize unlimited extent management local uniform size 1m ENCRYPTION USING 'AES256' DEFAULT STORAGE (ENCRYPT);

#### **Example**

SQL> create tablespace OBLMIDETS datafile '/scratch/oraofss/OracleDB12c/app/oradata/OBLMDB/OBLMIDETS.dbf' size 50m autoextend on maxsize unlimited extent management loc al uniform size lm ENCRYPTION USING 'AES256' DEFAULT STORAGE (ENCRYPT); Tablespace created.

Check the encryption status from this query

```
select ts#,
    name,
    decode(online$, 1, 'online', 2, 'offline', 3, 'dropped') status,
    decode(bitand(flags, 16384), 16384, 'YES') encrypted
  from ts$
  where name = 'OBLMTDETS1';
```

SQL> select ts#, name, decode(online\$,1,'online',2,'offline',3,'dropped') status
,decode(bitand(flags,16384),16384,'YES') encrypted from ts\$ where name='OBLMTDET
S1';

| TS# | NAME       | STATUS | ENC |
|-----|------------|--------|-----|
|     |            |        |     |
| 170 | OBLMTDETS1 | online | YES |

#### 1.2.9 Create User

Create the user

Example:

create user <user\_name> identified by <password> default tablespace <tablespace> temporary tablespace <tablespace> quota unlimited on <tablespace>;

#### 1.2.10 Grant Privileges

Ensure that all the following grants are given to the DB schema before running setup.plb.

grant execute on dbms\_sql to <schema\_service\_name>;

grant execute on dbms\_lock to <schema\_service\_name>;

grant execute on dbms\_job to <schema\_service\_name>;

grant execute on dbms\_alert to <schema\_service\_name>;

grant execute on dbms\_refresh to <schema\_service\_name>;

grant execute on dbms\_pipe to <schema\_service\_name>;

grant execute on dbms\_shared\_pool to <schema\_service\_name>;

grant execute on dbms\_application\_info to <schema\_service\_name>;

grant execute on utl\_file to <schema\_service\_name>;

grant select on v\_\$process to <schema\_service\_name>;

grant select on v\_\$session to <schema\_service\_name>;

grant select on v\_\$timer to <schema\_service\_name>; grant select on v\_\$database to <schema\_service\_name>; grant select on v\_\$parameter to <schema\_service\_name>; grant select on v\_\$nls\_parameters to <schema\_service\_name>; grant select on v\_\$instance to <schema\_service\_name>; grant select on dba\_jobs\_running to <schema\_service\_name>; grant create session to <schema\_service\_name>; grant create synonym to <schema\_service\_name>; grant execute on dbms\_shared\_pool to <schema\_service\_name>; grant create view to <schema\_service\_name>; grant create sequence to <schema\_service\_name>; grant create table to <schema\_service\_name>; grant create procedure to <schema\_service\_name>; grant create trigger to <schema\_service\_name>; grant create type to <schema\_service\_name>; grant create library to <schema\_service\_name>; grant create database link to <schema\_service\_name>; grant select on v\_\$instance to <schema\_service\_name>; grant create any synonym to <schema\_service\_name>; grant select any table to <schema\_service\_name>; grant execute on dbms\_shared\_pool to <schema\_service\_name>; grant all on dbms\_aqadm to <schema\_service\_name>; grant all on dbms\_aq to <schema\_service\_name>; grant aq\_administrator\_role to <schema\_service\_name>; grant aq\_user\_role to <schema\_service\_name>; grant imp\_full\_database to <schema\_service\_name>; grant execute on dbms\_monitor to <schema\_service\_name>; grant all on redaction\_policies to <schema\_service\_name>; grant all on redaction\_columns to <schema\_service\_name>; grant all on dbms redact to <schema service name>;

# 1.3 Steps to be followed

 Go to OSDC package and select the Database folder present inside OBLM (OBLM-> Database).

| Name                    | Date modified     | Туре            | Size  |  |
|-------------------------|-------------------|-----------------|-------|--|
| 🐌 ConfigWLSTScript      | 5/4/2018 12:29 PM | File folder     |       |  |
| 퉬 CreateUserUtility     | 5/4/2018 5:44 PM  | File folder     |       |  |
| 🌗 Database              | 5/4/2018 3:23 PM  | File folder     |       |  |
| 🐌 HostWorkspace         | 5/4/2018 12:27 PM | File folder     |       |  |
| 🐌 Reports               | 5/4/2018 6:55 PM  | File folder     |       |  |
| 🐌 swagger-jars-temp     | 5/7/2018 4:17 PM  | File folder     |       |  |
| 🐌 UIReleasedArea        | 5/4/2018 12:29 PM | File folder     |       |  |
| 🌗 UIWorkspace           | 5/4/2018 12:29 PM | File folder     |       |  |
| build.properties        | 5/7/2018 4:16 PM  | PROPERTIES File | 1 KB  |  |
| 💼 build_host_jars.xml   | 5/2/2018 9:23 PM  | XML Document    | 26 KB |  |
| i buildUiJars.xml       | 5/4/2018 12:29 PM | XML Document    | 1 KB  |  |
| DeployHostEar.xml       | 5/4/2018 12:29 PM | XML Document    | 3 KB  |  |
| DeployHostEar_Linux.xml | 5/4/2018 12:29 PM | XML Document    | 2 KB  |  |
| DeployUiEar.xml         | 5/4/2018 12:29 PM | XML Document    | 3 KB  |  |
| DeployUiEar_Linux.xml   | 5/4/2018 12:29 PM | XML Document    | 2 KB  |  |
|                         |                   |                 |       |  |

2. Right Click and Select the "CMD Prompt Here as Administrator" to open the Command Prompt

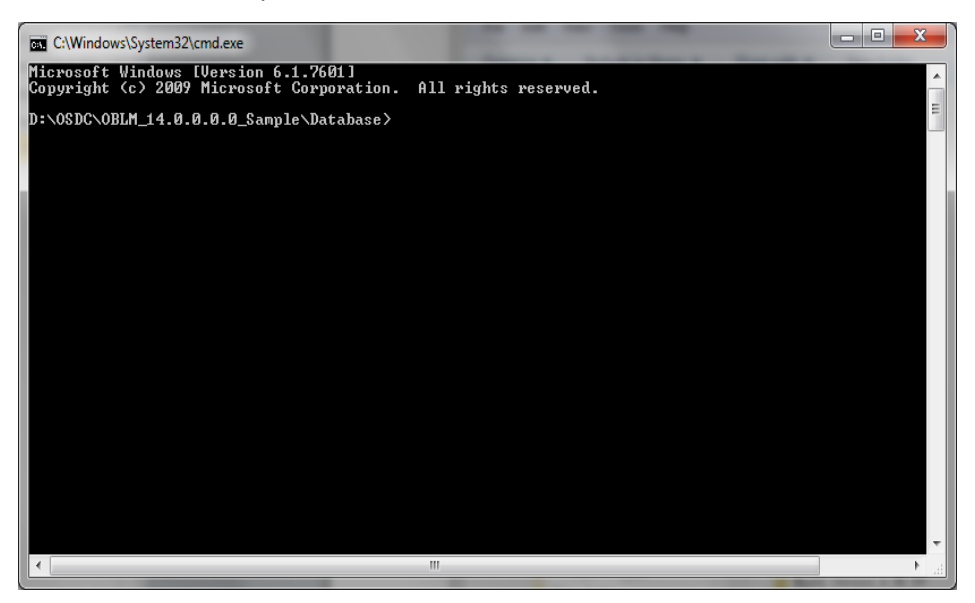

**NOTE:** Linux users open terminal

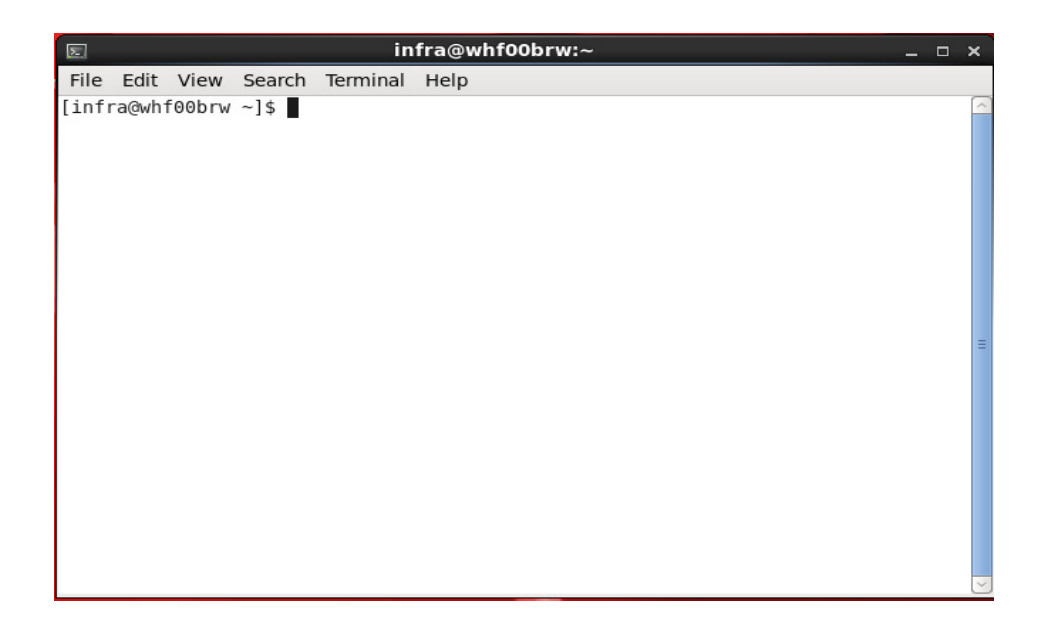

#### 3. Run the following command:

sqlplus <username>/<password>@<schema\_name>

(To run the *sqlplus* command you should have the Oracle Database Client installed in your machine)

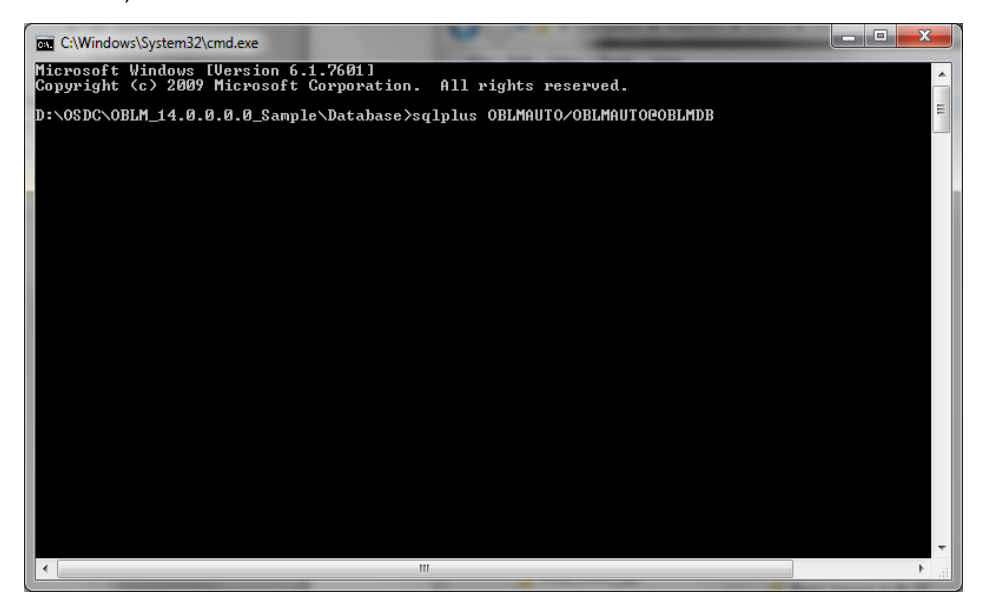

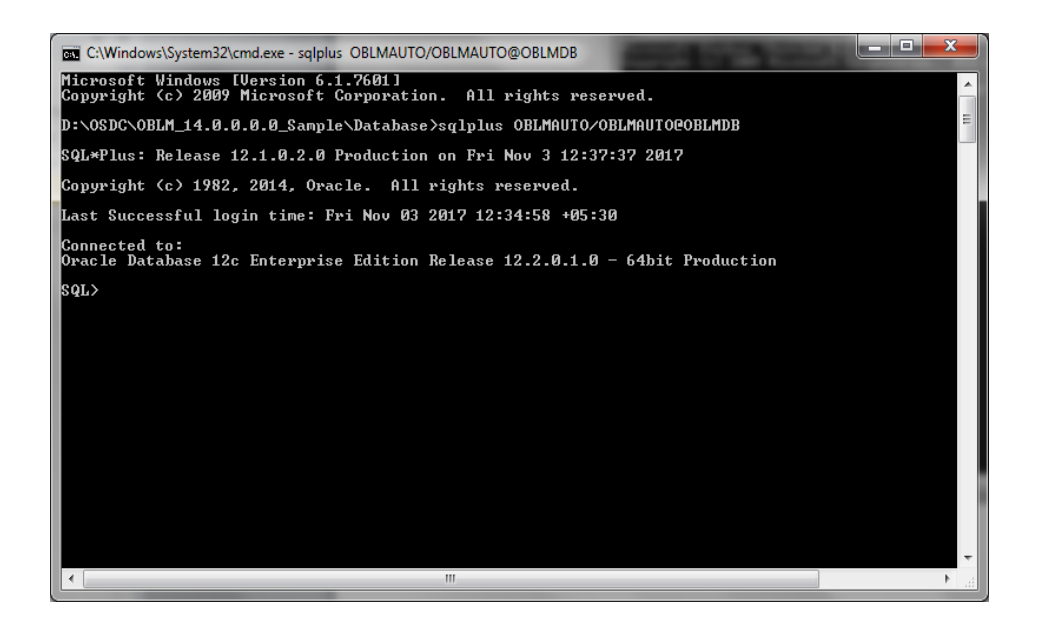

NOTE: Linux users follow these steps.

- i. For bash (/bin/bash) users:
  - a. Export ORACLE\_HOME variable to the path pointing to *client\_1* (for e.g. .../app/oracle\_client/product/12.1.0/client\_1) folder of Oracle Database Client installation by executing the following command.

export ORACLE\_HOME=<path\_to\_client\_1>

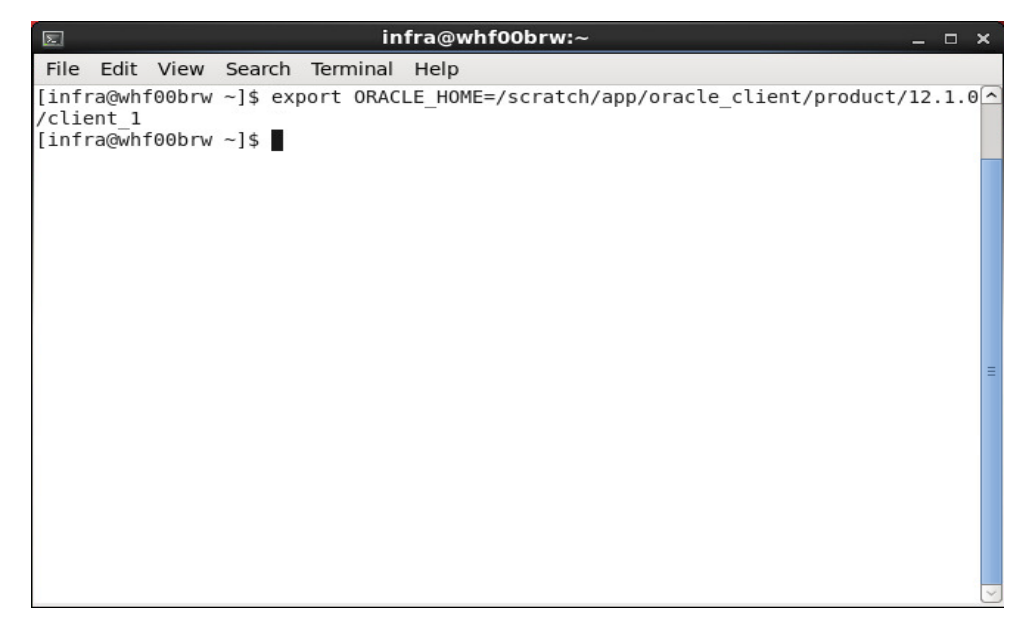

b. Execute the following command:

export PATH=\$ORACLE\_HOME/bin:\$PATH

| Σ            |                |                  |              |       |              | int   | fra@   | whf   | 00brw | ~      |        |        |      |       |       | _ =  | ×   |
|--------------|----------------|------------------|--------------|-------|--------------|-------|--------|-------|-------|--------|--------|--------|------|-------|-------|------|-----|
| File         | Edit           | View             | Sear         | rch T | <b>e</b> rmi | inal  | Help   | D     |       |        |        |        |      |       |       |      |     |
| [inf<br>/cli | ra@wh<br>ent 1 | f00brw           | ~]\$         | ехро  | rt (         | ORACL | E_HO   | OME=/ | scrat | ch/ap  | op/ora | acle_o | lien | t/pro | duct/ | 12.1 | .0^ |
| [inf         | ra@wh<br>ra@wh | f00brw<br>f00brw | ~]\$<br>~]\$ | expo  | rt F         | PATH= | =\$0RA | ACLE_ | HOME/ | bin:\$ | PATH   |        |      |       |       |      |     |
|              |                |                  |              | -     |              |       |        |       |       |        |        |        |      |       |       |      |     |
|              |                |                  |              |       |              |       |        |       |       |        |        |        |      |       |       |      |     |
|              |                |                  |              |       |              |       |        |       |       |        |        |        |      |       |       |      |     |
|              |                |                  |              |       |              |       |        |       |       |        |        |        |      |       |       |      |     |
|              |                |                  |              |       |              |       |        |       |       |        |        |        |      |       |       |      | =   |
|              |                |                  |              |       |              |       |        |       |       |        |        |        |      |       |       |      |     |
|              |                |                  |              |       |              |       |        |       |       |        |        |        |      |       |       |      |     |
|              |                |                  |              |       |              |       |        |       |       |        |        |        |      |       |       |      |     |
|              |                |                  |              |       |              |       |        |       |       |        |        |        |      |       |       |      |     |
|              |                |                  |              |       |              |       |        |       |       |        |        |        |      |       |       |      |     |
|              |                |                  |              |       |              |       |        |       |       |        |        |        |      |       |       |      | ~   |

- ii. For csh (/bin/csh) users:
  - a. Set ORACLE\_HOME variable to the path pointing to *client\_1* (for e.g. .../app/oracle\_client/product/12.1.0/client\_1) folder of Oracle Database Client installation by executing the following command.

set ORACLE\_HOME=<path\_to\_client\_1>

b. Execute the following command:

set PATH=\$ORACLE\_HOME/bin:\$PATH

4. If you are installing from scratch then, **execute the setup.plb file by running the following command.** 

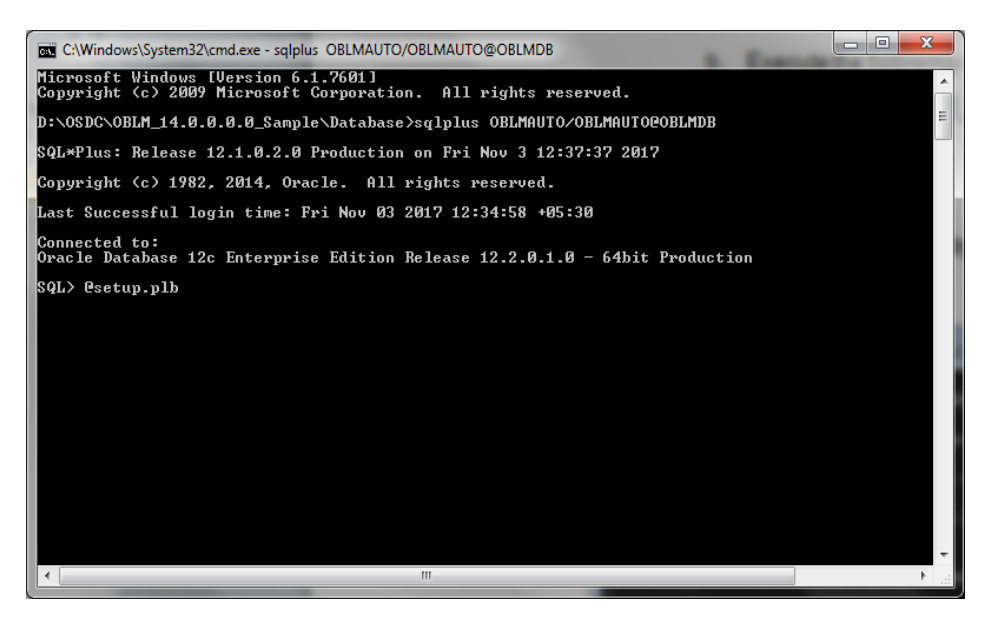

\*\***NOTE:** If you already have an existing OBLM setup and has had applied all the previous patchsets (untill OBLM\_14.0.0.0.2) then only **execute setup\_14.1.0.0.0.plb file.** 

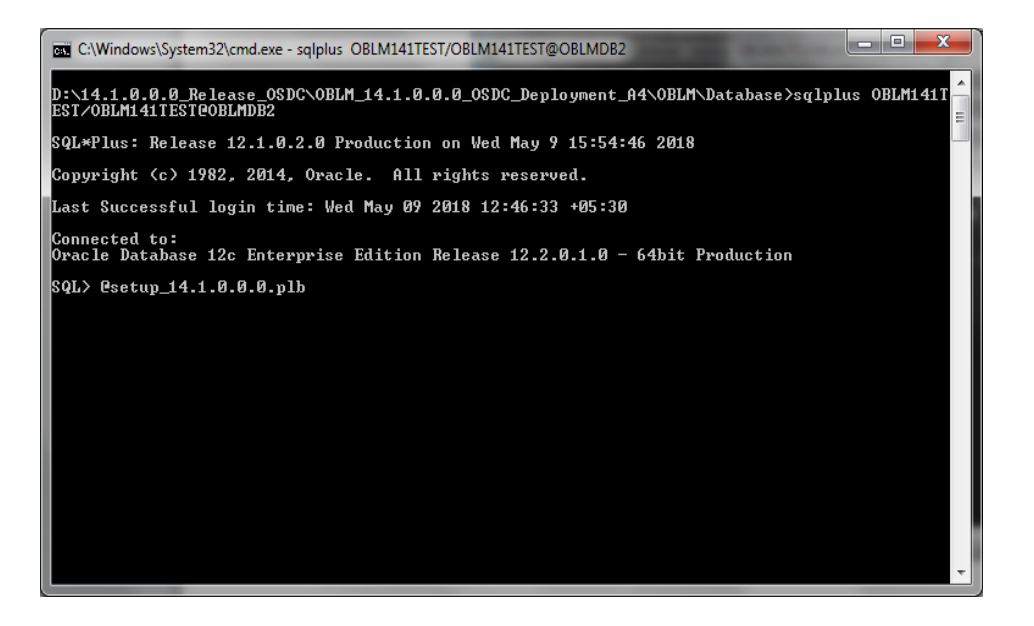

| 📧 C:\Windows\System32\cmd.exe - sqlplus OBLMUSR1/OBLMUSR1@OFLM |   |
|----------------------------------------------------------------|---|
| Package body created.                                          |   |
| Package body created.                                          |   |
| Package body created.                                          |   |
| Trigger created.                                               |   |
| Trigger created.                                               | ł |
| Trigger created.                                               | l |
| Trigger created.                                               |   |
| Trigger created.                                               |   |
| SQL>                                                           | ] |

#### 5. Compile the invalid objects by executing this command

EXEC DBMS\_UTILITY.COMPILE\_SCHEMA('<SCHEMA\_NAME>',FALSE);

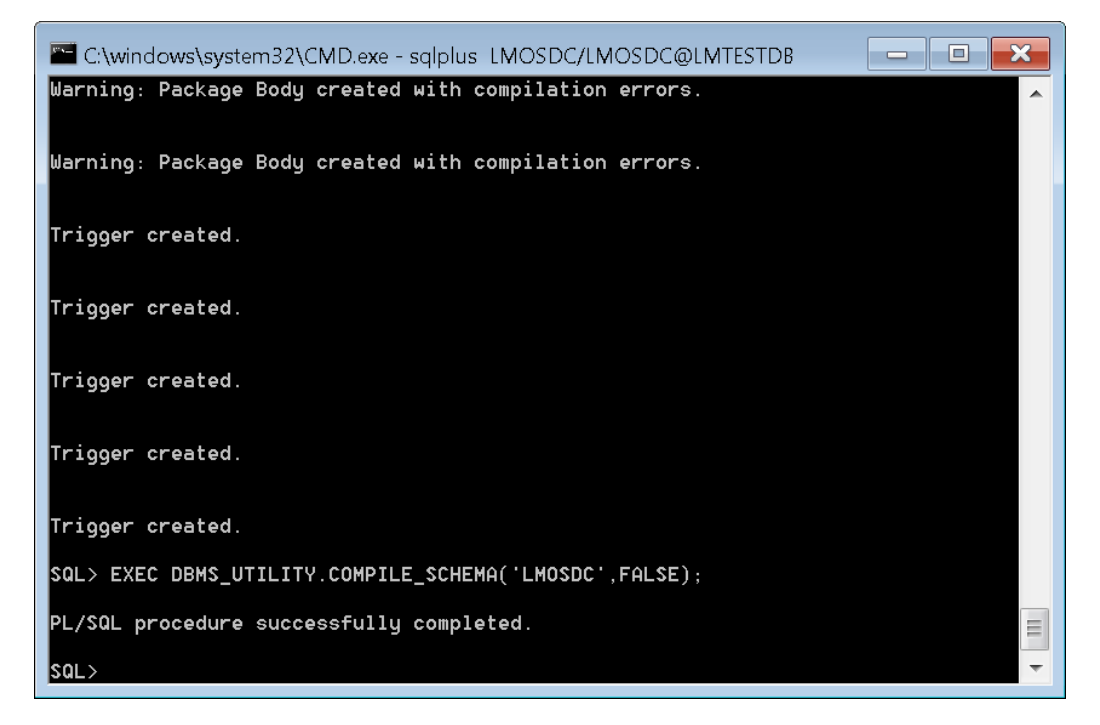

## ORACLE

Database Setup Oracle Banking Liquidity Management Version 14.1.0.0.0 [May] [2018]

Oracle Financial Services Software Limited Oracle Park Off Western Express Highway Goregaon (East) Mumbai, Maharashtra 400 063 India

Worldwide Inquiries: Phone: +91 22 6718 3000 Fax:+91 22 6718 3001 www.oracle.com/financialservices/

Copyright © 2017, 2018, Oracle and/or its affiliates. All rights reserved.

Oracle and Java are registered trademarks of Oracle and/or its affiliates. Other names may be trademarks of their respective owners.

U.S. GOVERNMENT END USERS: Oracle programs, including any operating system, integrated software, any programs installed on the hardware, and/or documentation, delivered to U.S. Government end users are "commercial computer software" pursuant to the applicable Federal Acquisition Regulation and agency-specific supplemental regulations. As such, use, duplication, disclosure, modification, and adaptation of the programs, including any operating system, integrated software, any programs installed on the hardware, and/or documentation, shall be subject to license terms and license restrictions applicable to the programs. No other rights are granted to the U.S. Government.

This software or hardware is developed for general use in a variety of information management applications. It is not developed or intended for use in any inherently dangerous applications, including applications that may create a risk of personal injury. If you use this software or hardware in dangerous applications, then you shall be responsible to take all appropriate failsafe, backup, redundancy, and other measures to ensure its safe use. Oracle Corporation and its affiliates disclaim any liability for any damages caused by use of this software or hardware in dangerous applications.

This software and related documentation are provided under a license agreement containing restrictions on use and disclosure and are protected by intellectual property laws. Except as expressly permitted in your license agreement or allowed by law, you may not use, copy, reproduce, translate, broadcast, modify, license, transmit, distribute, exhibit, perform, publish or display any part, in any form, or by any means. Reverse engineering, disassembly, or decompilation of this software, unless required by law for interoperability, is prohibited.

The information contained herein is subject to change without notice and is not warranted to be error-free. If you find any errors, please report them to us in writing.

This software or hardware and documentation may provide access to or information on content, products and services from third parties. Oracle Corporation and its affiliates are not responsible for and expressly disclaim all warranties of any kind with respect to third-party content, products, and services. Oracle Corporation and its affiliates will not be responsible for any loss, costs, or damages incurred due to your access to or use of third-party content, products, or services.